#### Content

#### Section 1 Introduction

| 1.1 | Features                     | . 1-1 |
|-----|------------------------------|-------|
| 1.2 | Accessory Devices            | . 1-1 |
| 1.3 | About This Manual            | . 1-2 |
|     | 1.3.1 How to Use This Manual | . 1-2 |

#### Section 2 Agency Requirements \_\_\_\_\_2-1

| 2.1 | Telephone Requirements | 2-1 |
|-----|------------------------|-----|
| 2.2 | FCC Warning            | 2-2 |
| 2.3 | UI. Requirements       | 2-2 |
| 2.0 |                        |     |

#### Section 3 Installation

| 3.1 Electrical   | Specifications                                  |  |
|------------------|-------------------------------------------------|--|
| 3.2 Environme    | ental Specifications                            |  |
| 3.3 Wiring Sp    | pecifications                                   |  |
| 3.4 Panel Des    | cription                                        |  |
| 3.4.1 Termi      | inal Description                                |  |
| 3.4.2 LED        | Descriptions                                    |  |
| 3.4.3 5230       | Cable Connectors (P1)                           |  |
| 3.5 Installation | n Options                                       |  |
| 3.5.1 Instal     | lling the SK-2104 Into the Fire Control Cabinet |  |
| 3.5.2 Instal     | lling the SK-2104 in the 2190 Accessory Cabinet |  |
| 3.6 Telephone    | e Line Connections                              |  |
| 3.7 Connectin    | ng SK-2104 to the Control Panel                 |  |
| 3.7.1 Conne      | ecting the SK-2104 to the SK-2884               |  |
| 3.7.2 Conne      | ecting the SK-2104 to the SK-6324               |  |
|                  | 5                                               |  |

#### Section 4 Programming \_\_\_\_\_4-1

| 4.1 | Cor   | nnecting the 5230 for Programming  | . 4-1 |
|-----|-------|------------------------------------|-------|
| 4.2 | 523   | 0 Programming                      | . 4-2 |
|     | 4.2.1 | Default User Codes                 | . 4-2 |
|     | 4.2.2 | How to Set the Time                | . 4-2 |
|     | 4.2.3 | How to Enter and Exit Program Mode | . 4-2 |
|     | 4.2.4 | How to Enter Program Mode          | . 4-2 |
|     | 4.2.5 | How to Exit Program Mode           | . 4-2 |
|     | 4.2.6 | Step Programming                   | . 4-3 |
|     | 4.2.7 | Maneuvering in Program Mode        | . 4-3 |
|     | 4.2.8 | Programming Steps                  | . 4-5 |
|     |       |                                    |       |

| Secti | ion 5             |  |
|-------|-------------------|--|
| Repo  | orting            |  |
| 5.1   | Reporting Formats |  |

5.2

# Section 1 Introduction

The Model 2104 is a low-cost digital dialer that meets the requirements for NFPA 72, UL 864 for Central Station and remote Signaling Service.

## 1.1 Features

- Multiple reporting formats (SIA, SK 3/1, Sescoa 3/1, Contact ID, SK 4/2, Radionics BFSK).
- Four LEDs indicating, Status (green), Dialer Fail (yellow), Line 1 trouble (yellow) and Line 2 trouble (yellow).
- Easy, English-language programming using the 5230 Remote Annunciator.
- Versatile two-number dialing feature for reporting to two different numbers.
- Programmable dialing format (rotary or TouchTone).
- Two phone line monitoring and seizure circuits.
- Transient Voltage protection on phone line inputs.
- Automatic daily test.
- EEPROM memory storage of all programmed information.

## 1.2 Accessory Devices

- Model 5230 Remote Annunciator (optional). Used for programming.
- Model 7860 modular cable with spade lugs for connection to Telco RJ31X plug (optional).
- Model 2190 Accessory Cabinet. Used to house the 2104 digital dialer in a separate cabinet.

## 1.3 About This Manual

This manual is intended for those persons involved with the installation and maintenance of the 2104 digital Dialer. It is a comprehensive guide providing detailed instructions, and should be kept for reference. As much as possible, we have tried to organize the manual chronologically by the tasks that need to be performed. Please let us know if the manual does not meet your needs in any way.

### 1.3.1 How to Use This Manual

In this manual, the following conventions are used:

- Pages of the manual are numbered by section. For example, a page numbered as 5-1 is page 1 of Section 5.
- Text in this type face indicates a 5230 display message: System Normal.

# Section 2 Agency Requirements

This section list all the requirements for the 2104 by agency.

## 2.1 Telephone Requirements

If requested by telephone company the following information must be provided before connecting this device to the phone lines:

| A. | Manufacturer:                                            | Silent Knight |
|----|----------------------------------------------------------|---------------|
| B. | Model Number:                                            | 2104          |
| C. | FCC Registration Number:                                 | Pending       |
| D. | Type of jack (to be installed by the telephone company): | RJ31X         |
|    | Ringer equivalence:                                      | 0.1B          |

This device may not be directly connected to coin operated telephones or party line services.

This device cannot be adjusted or repaired in the field. In case of trouble with device, notify the installing company or Silent Knight for an RMA number and then return it to:

Silent Knight

7550 Meridian Circle

Maple Grove, MN 55369-4927

800-328-0103 or 612-493-6455

If the Model 2104 causes harm to the telephone network, the telephone company will notify the user in advance that temporary discontinuance of service may be required. If advanced notice is not practical the telephone company will notify the customer as soon as possible. You as the user have the right to file a complaint with the Federal Communications Commission if you believe it is necessary.

The telephone company may make changes in its facilities, equipment, operations, or procedures that could affect the operation of the equipment. If this happens, the telephone company will provide advance notice to allow you to make the necessary modifications to maintain uninterrupted service.

# 2.2 FCC Warning

#### Warning

This device has been verified to comply with FCC Rules Part 15. Operation is subject to the following conditions: (1) This device may not cause radio interference, and (2) This device must accept any interference received, including interference that may cause undesired operation.

## 2.3 UL Requirements

The 2104 is UL listed as a Control Unit for use in Central Station Fire-Protective Signalling Systems and Remote Signaling Systems (UL864, NFPA 72). Install in accordance to NFPA requirements.

# Section 3 Installation

This section contains information necessary to install the SK-2104 Fire Communicator and accessories.

## 3.1 Electrical Specifications

|                         | Data     | 25Ω                   |
|-------------------------|----------|-----------------------|
| Loop Resistance:        | -        | 25Ω                   |
|                         | +        | 25Ω                   |
| Max Current:            | Alarm:   | 70 mA (while dialing) |
| Wax. Current.           | Standby: | 33 mA                 |
| Operating Voltage:      |          | 24 VDC                |
| Phone Line Monitor Volt | age:     | 2.75 VDC min.         |

## 3.2 Environmental Specifications

It is important to protect the SK-2104 panel from water. To prevent water damage, the following conditions should be AVOIDED when mounting the unit:

Note: The following statements apply to the SK-2104 when mounted in the 2190 Accessory Cabinet.

- Do not mount directly on exterior walls, especially masonry walls (condensation).
- Do not mount directly on exterior walls below grade (condensation).
- Protect from plumbing leaks.
- Protect from splash caused by sprinkler system inspection ports.
- Do not mount in areas with humidity-generating equipment (such as dryers, production machinery, etc.).
- Operating temperature range is 32° to 120° F (0° to 49° C).
- Indoor use only.
- 10% to 85% non-condensing humidity at 30°C (86°F).
- Non-corrosive environment.

## 3.3 Wiring Specifications

Induced noise (transfer of electrical energy from one wire to another) can interfere with telephone communication or even cause false alarms. To avoid induced noise, follow these guidelines when mounting the SK-2104 in the 2190 Accessory Cabinet:

• Isolate input wiring from high current output and power wiring. Do not pull one multiconductor cable for the entire panel. Instead, separate the wiring as follows:

| High Voltage                | AC Power                                             |
|-----------------------------|------------------------------------------------------|
| Audio input/output          | Phone Line Circuits, Terminal Block 1, Terminals 1-8 |
| Data Communication Circuits | Terminal Block 2, Terminals 1-3                      |

- Do Not pull wires from different groups through the same conduit. If you must run them together, do so for as short a distance as possible or use shielded cable. Connect the shield to earth ground at the panel only.
- High frequency noise, such as that produced by the inductive reactance of a speaker or bell, can also be reduced by running the wire through ferrite shield beads or by wrapping it around a ferrite toroid.
- Route the wiring around the inside perimeter of the cabinet. It should not cross the circuit board where it could induce noise into the sensitive microelectronics and/or pick up unwanted RF noise from the high speed circuits. See Figure 3-1 for an example.

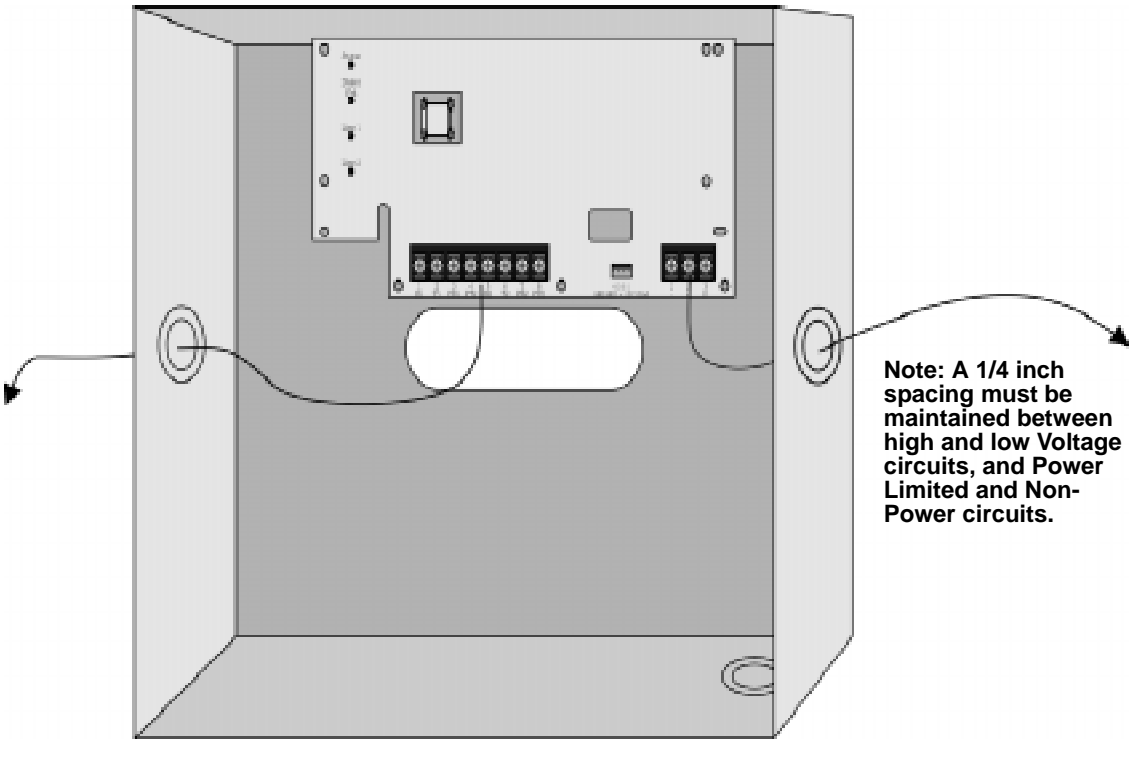

Figure 3-1 Wire Routing Example

## 3.4 Panel Description

This section describes the SK-2104 board components, including terminal strips, LEDs, and cable connectors. See Figure 3-2.

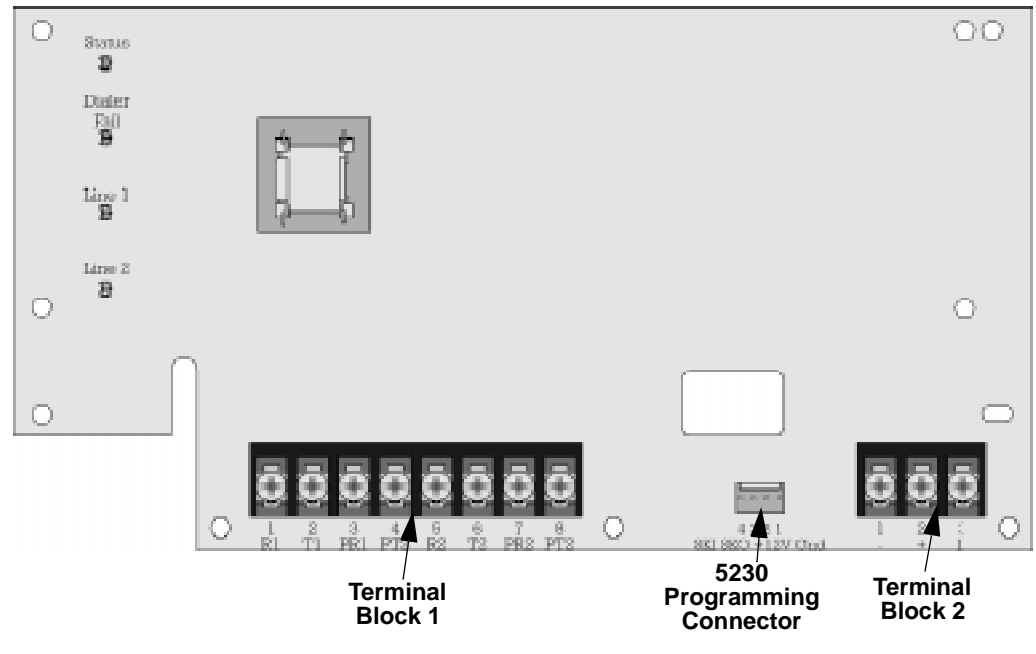

Figure 3-2 SK-2104 Circuit Board

## 3.4.1 Terminal Description

Table 3-1 lists the terminals by number and describes each terminals use.

| Terminal<br>Block # | Terminal # | Description |               | Comments      |
|---------------------|------------|-------------|---------------|---------------|
|                     | 1          | Telco Ring  |               |               |
|                     | 2          | Telco Tip   | Dhona Lina 1  |               |
|                     | 3          | House Ring  |               |               |
| 1                   | 4          | House Tip   |               |               |
| 1                   | 5          | Telco Ring  |               |               |
|                     | 6          | Telco Tip   | Dhona Lina 2  |               |
|                     | 7          | House Ring  | Filone Line 2 |               |
|                     | 8          | House Tip   |               |               |
|                     | 1          | - (Ground)  |               |               |
| 2                   | 2          | + (+24 VDC) | Serial Data   | Power Limited |
|                     | 3          | D (Data)    | 1             |               |

 Table 3-1: Terminal Description by Terminal Block

## 3.4.2 LED Descriptions

Table 3-2 describes what each of the four LED indicate on the SK-2104 dialer.

| LED              | State       | Description                                                                                                    |
|------------------|-------------|----------------------------------------------------------------------------------------------------|
|                  | On Steady   | Communicating with central station receiver.                                                                                              |
|                  | Off         | Power loss.                                                                                                    |
| Status           | Quick Flash | On -Off flashing that indicates a serial communication problem between the SK-2104 and the control panel.                                 |
|                  | Slow Flash  | The LED flashes briefly every 4 seconds indicating that the system is normal.                                                             |
| Dialar Fail      | On          | Indicates that there was a communication problem.                                                                                         |
|                  | Off         | Dialer has no errors.                                                                                                    |
|                  | On          | Phone line fault exists. A fault condition means that the phone line voltage is less than 1.8 VDC and the loop current is less than 5 mA. |
| Line I           | Off         | Phone line is O.K.                                                                                                    |
|                  | flashing    | Indicates that the dialer had an error while communicating.<br>Possibly no handshake or kiss-off tone.                                    |
| 1 <sup>°</sup> 2 | On          | Phone line fault exists. A fault condition means that the phone line voltage is less than 1.8 VDC and the loop current is less than 5 mA. |
| Line 2           | Off         | Phone line is O.K.                                                                                                    |
|                  | flashing    | Indicates that the dialer had an error while communicating.<br>Possibly no handshake or kiss-off tone.                                    |

Table 3-2: LED Descriptions

## 3.4.3 5230 Cable Connectors (P1)

The connector on the SK-2104 (see Figure 3-2 for connector location) is used for the following:

| Connector                  | Function                                                                   |
|----------------------------|----------------------------------------------------------------------------|
| 5230 Programming Connector | Used as a quick-connect for the 5230 Remote Annunciator to do programming. |

For instruction on how to connect the 5230 to the control panel refer to Section 4.1.

## 3.5 Installation Options

#### 3.5.1 Installing the SK-2104 Into the Fire Control Cabinet

The dialer board can be mounted inside the SK-2224, SK-4224 or SK-6324 cabinet, underneath the control panel. The cabinet for the SK-2224, SK-4224 and SK-6324 are the same, therefore the mounting procedure is identical for these control panels.

Follow these steps to install the SK-2104 into the control panel cabinet:

Note: Figure 3-3 and Figure 3-4 show the SK-4224 control panel.

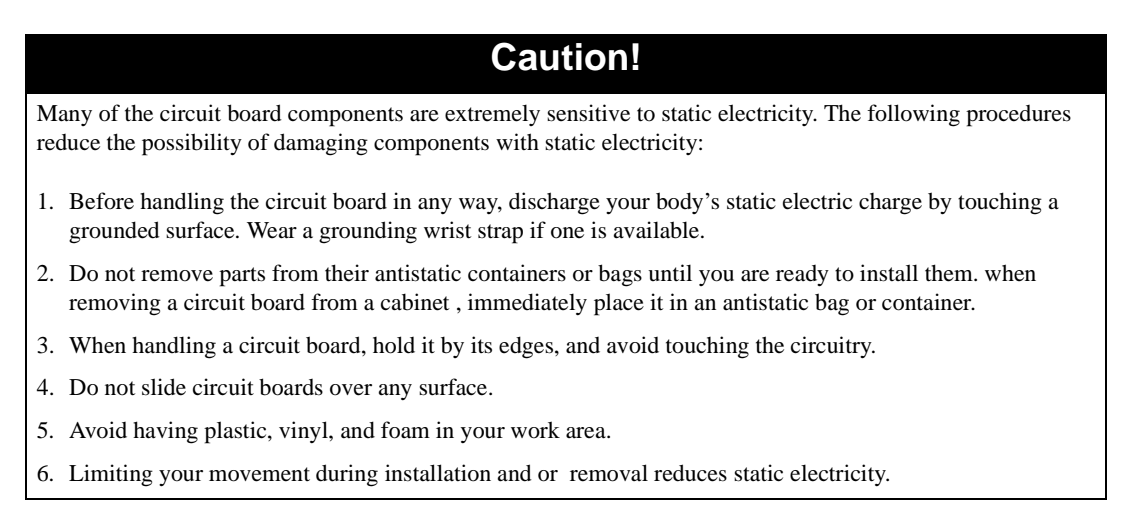

1. Unplug the AC transformer connector from the control panel. See Figure 3-3.

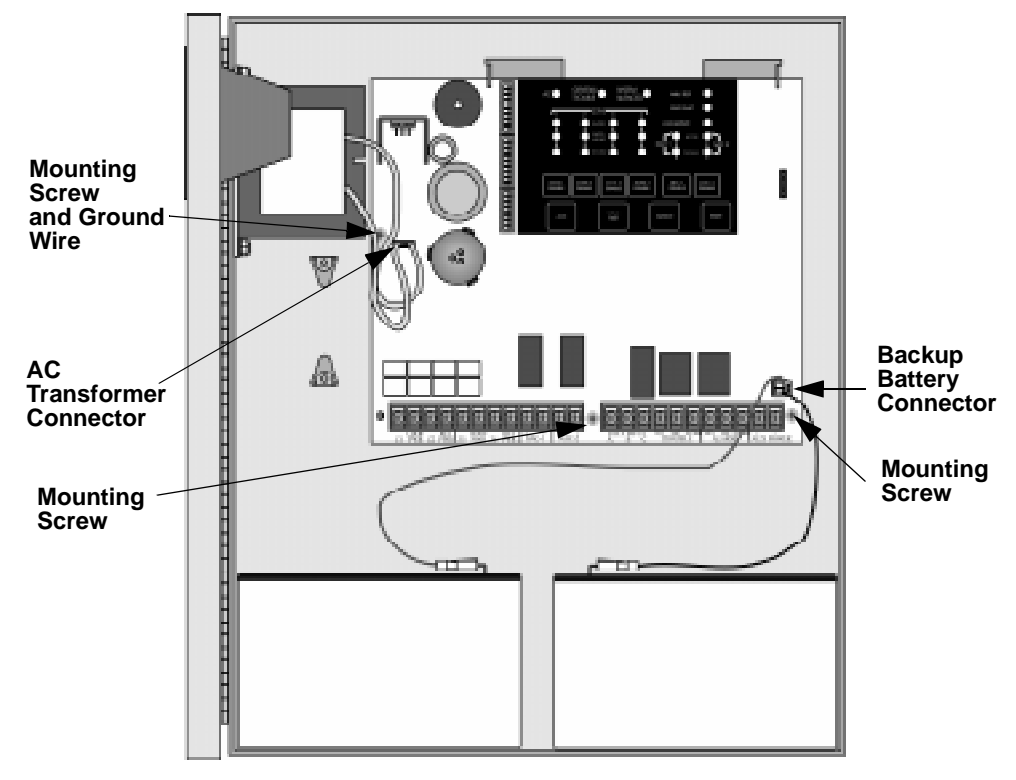

Figure 3-3 Control Panel Connectors and Mounting Screw Locations

- 2. Disconnect the ground wire. See Figure 3-3.
- 3. Disconnect the backup battery connector. See Figure 3-3.
- 4. Unscrew the three control panel mounting screws. See Figure 3-3.
- 5. Remove the control panel and place it on a non conductive static free surface.
- 6. Insert the three plastic stand-offs into the appropriate circuit board holes. See Figure 3-4.
- 7. Insert the SK-2104 board as shown in Figure 3-4.
- 8. Mount the SK-2104 with four self-tapping screws (provided).

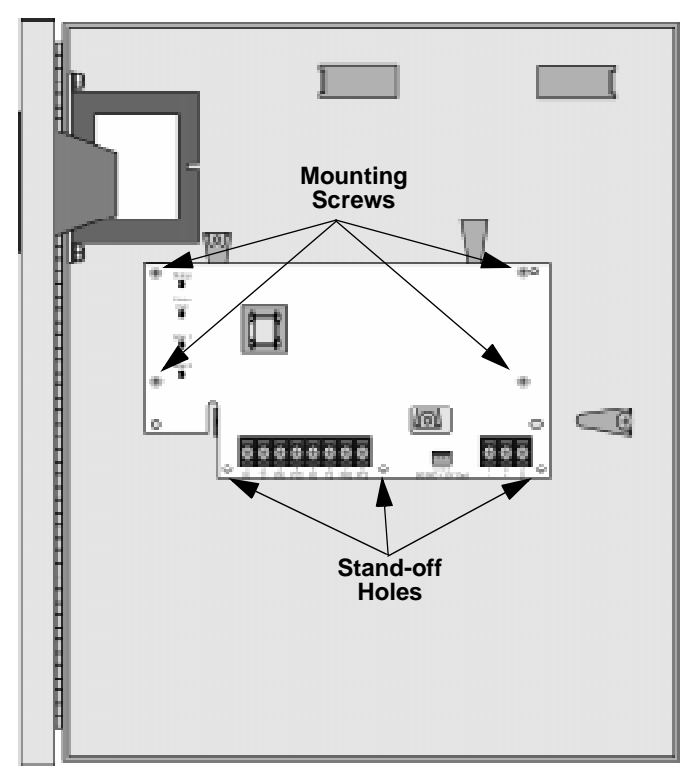

#### Figure 3-4 Placement of SK-2104 in Cabinet

- 9. Reinsert the fire control panel. See Figure 3-3
- 10. Reconnect the AC transformer connector. See Figure 3-3.
- 11. Reconnect the ground wire. See Figure 3-3.
- 12. Reconnect the backup battery. See Figure 3-3.

## 3.5.2 Installing the SK-2104 in the 2190 Accessory Cabinet

Read the environmental specifications in Section 3.2 before mounting the 2190 Accessory Cabinet. This will ensure that you select a suitable location.

The panel should be accessible to main drop wiring runs. It should be mounted as close to the center of the building as possible and located within a secured area, but should be accessible for testing and service.

Mount the SK-2104 so it is firmly secured to the wall surface. When mounting on concrete, especially when moisture is expected, attach a piece of 3/4 inch plywood to the concrete surface and then mount the SK-2104 to the plywood. Also mount any other modules to the plywood.

## 3.6 Telephone Line Connections

The SK-2104 control panel connects to the phone lines with a 7860 cable, which plugs into an RJ31X phone jack. The telephone company will install an RJ31X phone jack if you request them. Both telephone lines must be installed to comply with NFPA 72. Wire the phone lines as shown in Figure 3-5.

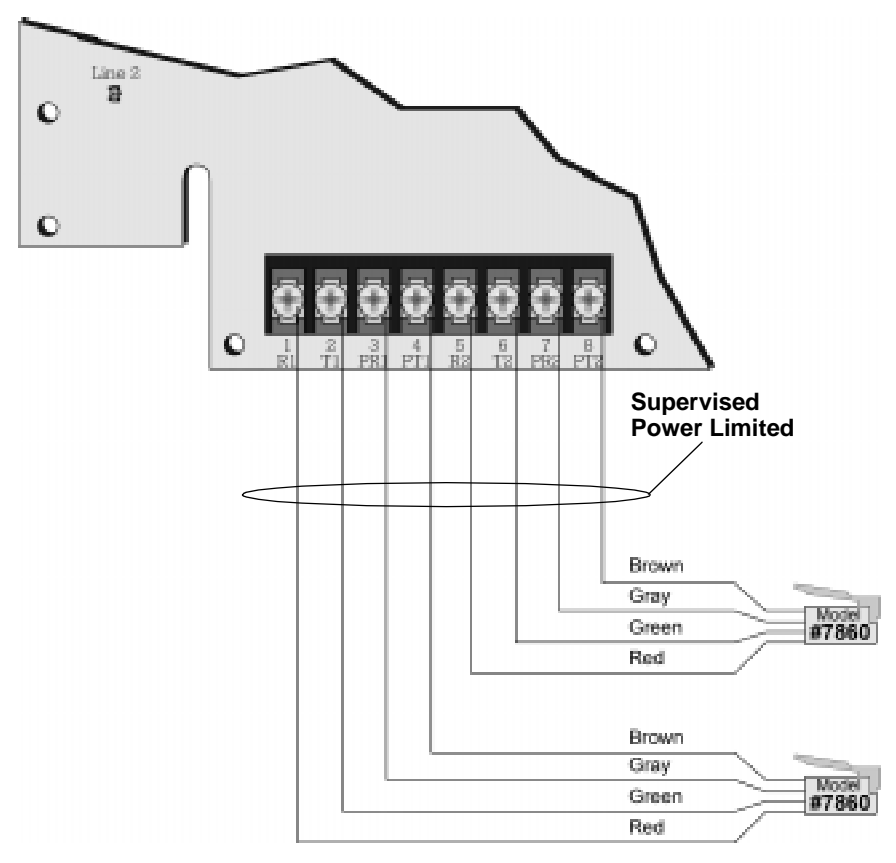

Figure 3-5 Telephone Line Connections

## 3.7 Connecting SK-2104 to the Control Panel

This section describes how to connect the SK-2104 dialer to the compatible control panels.

### 3.7.1 Connecting the SK-2104 to the SK-2884

The SK-2224/4224 control panel communicates to the SK-2104 via a serial data bus. The SK-2884 Serial Board provides an interface for the SK-2104 to communicate to the control panel. Figure 3-6 illustrates how the SK-2104 connects to the SK-2884 serial board.

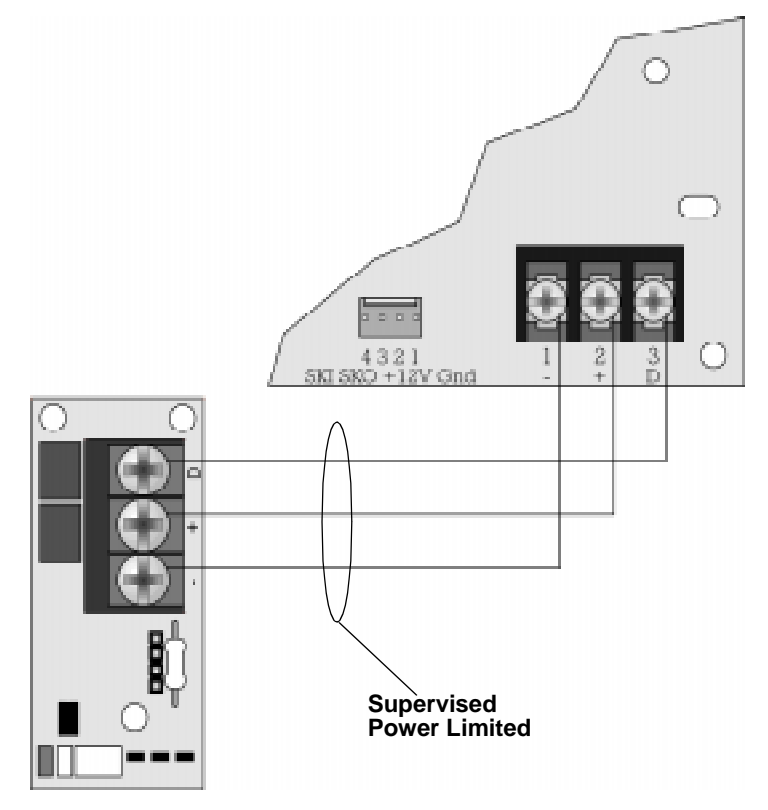

Figure 3-6 Serial Data Connections from the SK-2104 to the SK-2884

## 3.7.2 Connecting the SK-2104 to the SK-6324

The SK-6324 control panel has the serial communication port built onto the control panel so no additional circuit board is required. Fig illustrates how to connect the SK-2104 to the SK-6324 control panel.

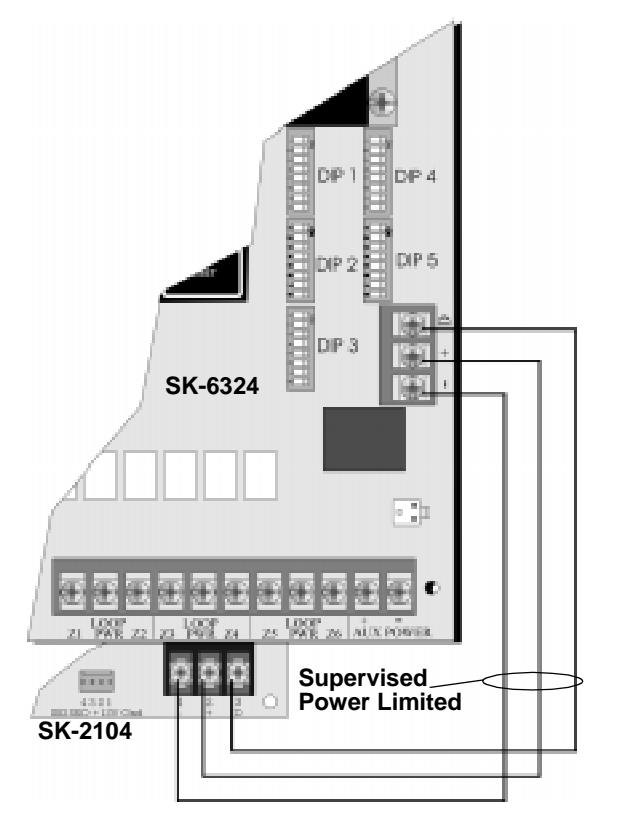

Figure 3-7 Serial Data Connections From the SK-2104 to the SK-6324

# Section 4 Programming

This section contains information pertaining to the programming of the SK-2104 with the 5230 Remote Annunciator. All programming is stored in an EEPROM (Electrically Erasable Read-Only Memory) chip, which is non-volatile memory storage. The various areas of programming are referred to as programming steps. These steps are covered in greater detail in Section 4.2.6.

## 4.1 Connecting the 5230 for Programming

Connect the 5230 to the SK-2104 using a P/N 130294 Quick Connect Cable as shown in Figure 4-1

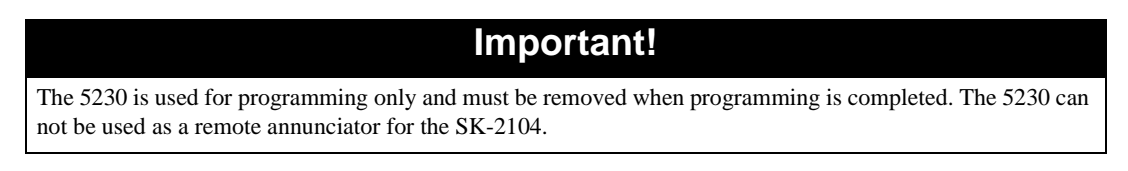

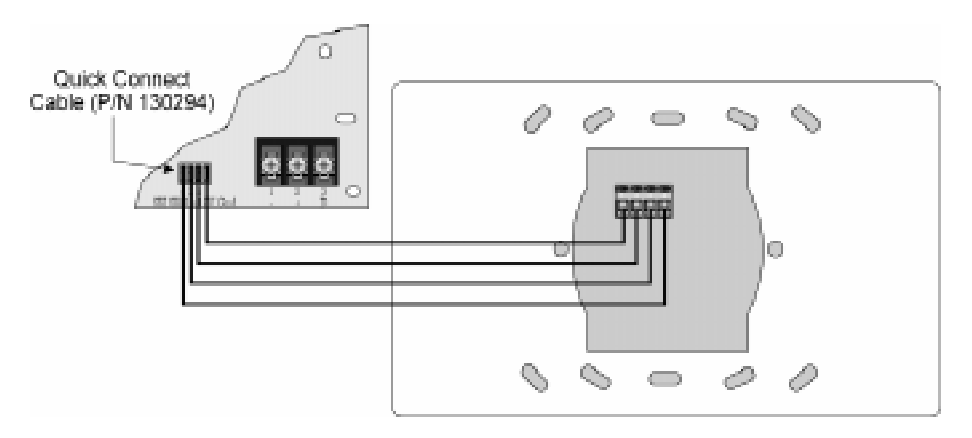

Figure 4-1 5230 Connections to the SK-2104.

## 4.2 5230 Programming

## 4.2.1 Default User Codes

The 5230 uses two programmable user codes (Installer and Operator codes). This section will refer to these user codes as either the Installer Code or the Operator Code. Table 4-1 lists the factory default Installer and Operator codes:

| Table 4-1. Lacioly Delauli Usel Coues |
|---------------------------------------|
|---------------------------------------|

| User Codes     | Factory Default |  |  |  |
|----------------|-----------------|--|--|--|
| Installer Code | 2104            |  |  |  |
| Operator Code  | 1111            |  |  |  |

## 4.2.2 How to Set the Time

To set the time in the SK-2104, follow these steps:

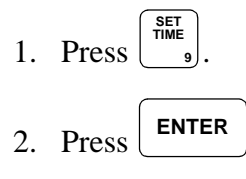

- 3. Enter the Installer code.
- 4. Enter the current time in military (24 hour clock) time.

## 4.2.3 How to Enter and Exit Program Mode

This section describes how to enter and exit programming mode.

#### 4.2.4 How to Enter Program Mode

Follow these steps to enter program mode:

Press 7.
 Press ENTER.

3. Enter the Installer Code.

#### 4.2.5 How to Exit Program Mode

To exit program mode press SILENCE STEP CLEAR CLEAR

## 4.2.6 Step Programming

All programming, for the SK-2104, done through the 5230 is done in steps. Each step programs a set parameter of the SK-2104, such as phone numbers, reporting formats, and zone functions.

## 4.2.7 Maneuvering in Program Mode

This section describes how to maneuver through programming more efficiently.

#### 4.2.7.1 Entering Selected Values

When in program mode the two-line display shows the step name on the first line and the shows the present value programmed for that step (see Figure 4-2).

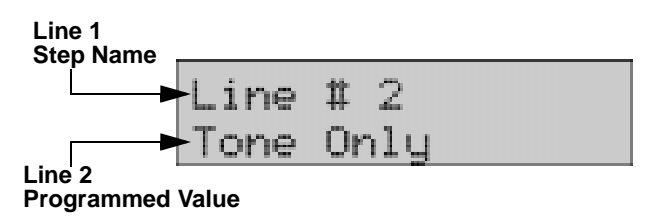

Figure 4-2 Example of 5230 Display

To enter a new value into line 2, simple enter that value and press the enter key.

#### Yes or No Selections

When the selection choices are Yes or No, you can press any numbered key to toggle the selection between Yes or No then press the enter key to program your choice into memory.

#### Selecting Alpha-numeric characters

To enter a number 0-9, simply press the key corresponding to the digit(s) you desire. For example, to enter a phone number of 123-4567 press the keys, in order, 1234567 then enter.

To enter Alpha character (A-E) press the **DISABLE SHIFT** followed by digits 1 (for A), 2 (for B), 3 (for C), 4 (for D), 5 (for E). For example, to enter a 3/1 Alarm Code of D (see Table 4-3 for

step information), press  $\begin{bmatrix} DISABLE \\ SHIFT \\ 4 \end{bmatrix} \begin{bmatrix} LOAD \\ 4 \end{bmatrix} \begin{bmatrix} ENTER \\ to enter the D character. \end{bmatrix}$ 

#### **Special Character and Functions**

Some phone number require special characters or functions to dial the central station correctly. Table 4-2 lists the special character used for dialing a phone number and CIC (Carrier ID Code) codes.

| Character or Function      | Touchpad Inputs    | Displayed Character |
|----------------------------|--------------------|---------------------|
| Pause                      | DISABLE<br>SHIFT   | А                   |
| *                          | DISABLE<br>SHIFT 2 | В                   |
| #                          | DISABLE<br>SHIFT 3 | С                   |
| Look for second dial tone. |                    | D                   |

Table 4-2: Special Characters for Dialing Sequence

#### 4.2.7.2 Bypass a Step

To bypass a step to get to the next step, simply press the **ENTER** key without entering any data.

#### 4.2.7.3 Go to a Step

You may desire to program only a few features and do not wish to step through the entire programming menu. To do this follow the steps below.

- 1. Press STEP.
- 2. Enter the step number you wish to go to.
- 3. Press ENTER

## 4.2.8 Programming Steps

Table 4-3 lists all the steps names, their task, the choices available in those steps, and the factory default setting of those steps.

| Step # | Task             | Choices                                                | Default |                                                                                                    |
|--------|------------------|--------------------------------------------------------|---------|----------------------------------------------------------------------------------------------------|
| Step 0 | 3/1 Alarm Code   | 0 - 9, A, B, C, D, E                                   | 1       | Sets the 3/1 reporting format code sent for an "Fire<br>Alarm". Use the Shift key plus digits 1 - 5 for letters<br>A - E.                                                                                                    |
| Step 1 | 3∕1 Sprnk Code   | 0 - 9, A, B, C, D, E                                   | 2       | Sets the 3/1 reporting format code sent for a<br>"Sprinkler Supervisory". Use the Shift key plus<br>digits 1 - 5 for letters A - E.                                                                                                    |
| Step 2 | 3∕1 Trouble Code | 0 - 9, A, B, C, D, E                                   | 8       | Sets the 3/1 reporting format code sent for a "Trouble". Use the Shift key plus digits 1 - 5 for letters A - E.                                                                                                    |
| Step 3 | 3∕1 Restore Code | 0 - 9, A, B, C, D, E                                   | 7       | Sets the 3/1 reporting format code sent for a "Restore". Use the Shift key plus digits 1 - 5 for letters A - E.                                                                                                    |
| Step 4 | 3∕1 Test Code    | 0 - 9, A, B, C, D, E                                   | 9       | Sets the 3/1 reporting format code sent for a "Test<br>Code". Use the Shift key plus digits 1 - 5 for letters<br>A - E.                                                                                                    |
| Step 5 | Line #1          | 1 = Tone Only<br>2 = Rotary or Tone<br>3 = Rotary Only | 1       | If option 1 is selected the dialer will use TouchTone<br>format only. If option 2 is chosen the dialer will<br>first attempt to use TouchTone format and if it fails<br>to communicate it will switch to rotary format as a<br>backup.                           |
| Step 6 | Line #2          | 1 = Tone Only<br>2 = Rotary or Tone<br>3 = Rotary Only | 1       | If option 1 is selected the dialer will use TouchTone<br>format only. If option 2 is chosen the dialer will<br>first attempt to use TouchTone format and if it fails<br>to communicate it will switch to rotary format as a<br>backup.                           |
| Step 7 | Report Alarm 1   | 1 = Yes<br>2 = Must<br>3 = No                          | Yes     | Specify phone line priority for this type of call.<br>Must = Alarms must report on this line.<br>Yes = Alarms will attempt to report on this line<br>first, and backup to other line if it fails to<br>communicate.<br>No = Alarms will not report to this line. |
| Step 8 | Report Trouble 1 | 1 = Yes<br>2 = Must<br>3 = No                          | Yes     | Specify phone line priority for this type of call.<br>Must = Alarms must report on this line.<br>Yes = Alarms will attempt to report on this line<br>first, and backup to other line if it fails to<br>communicate.<br>No = Alarms will not report to this line. |
| Step 9 | Report Disable 1 | 1 = Yes<br>2 = Must<br>3 = No                          | Yes     | Specify phone line priority for this type of call.<br>Must = Alarms must report on this line.<br>Yes = Alarms will attempt to report on this line<br>first, and backup to other line if it fails to<br>communicate.<br>No = Alarms will not report to this line. |

Table 4-3: List of Programming Steps

| Step #  | Task             | Choices                                                                                                    | Default |                                                                                                    |
|---------|------------------|----------------------------------------------------------------------------------------------------|---------|----------------------------------------------------------------------------------------------------|
| Step 10 | Report Test 1    | 1 = Yes<br>2 = Must<br>3 = No                                                                                                | Yes     | Specify phone line priority for this type of call.<br>Must = Alarms must report on this line.<br>Yes = Alarms will attempt to report on this line<br>first, and backup to other line if it fails to<br>communicate.<br>No = Alarms will not report to this line.                                         |
| Step 11 | Account #1       | 6-digits                                                                                                    | 102104  | Enter six-digits for an account number. For<br>accounts shorter than 6-digits use leading zeros<br>before you enter account number, so that all six<br>places are filled. For example, if the format requires<br>a shorter account number, such as 3/1 enter 000123.                                     |
| Step 12 | Attempts #1      | 1 - 5                                                                                                    | 3       | Select the number of attempts the dialer will make<br>to report to this account before a dialer failed<br>condition occurs. the dialer will then call the other<br>account. A total of 15 attempts will be made.                                                                                         |
| Step 13 | Format #1        | 0 = SIA8<br>1 = Reserved<br>2 = SK4/2<br>3 = BFSK14<br>4 = BFSK23<br>5 = SIA20<br>6 = 3/1 14<br>7 = 3/1 23<br>8 = Contact ID | SK4/2   | Selects the reporting format to be used on phone<br>number 1. Enter the number of the choice (see<br>choice column) to select the desired reporting<br>format. See Section 7 for detailed information on<br>the SK-2104 reporting formats.                                                               |
| Step 14 | CIC #1           | 1 to 8 digits                                                                                                    | None    | Carrier Identification Code is the prefix that needs<br>to be dialed before a phone number to access a<br>particular long distance carrier. Use special<br>characters to add pauses, #, *, and "look for second<br>dial tone" characters into the phone number. See<br>Table 4-2 for special characters. |
| Step 15 | Phone #1         | 1 to 16 digits                                                                                                    | None    | Enter 16 digits for phone number 1. Use special characters to add pauses, #, *, and "look for second dial tone" characters into the phone number. See Table 4-2 for special characters.                                                                                                    |
| Step 16 | Report Alarm 2   | 1 = Yes<br>2 = Must<br>3 = No                                                                                                | Yes     | Specify phone line priority for this type of call.<br>Must = Alarms must report on this line.<br>Yes = Alarms will attempt to report on this line<br>first, and backup to other line if it fails to<br>communicate.<br>No = Alarms will not report to this line.                                         |
| Step 17 | Report Trouble 2 | 1 = Yes<br>2 = Must<br>3 = No                                                                                                | Yes     | Specify phone line priority for this type of call.<br>Must = Alarms must report on this line.<br>Yes = Alarms will attempt to report on this line<br>first, and backup to other line if it fails to<br>communicate.<br>No = Alarms will not report to this line.                                         |

| Table | 4-3: Lis | st of | Programming | Steps |
|-------|----------|-------|-------------|-------|
|-------|----------|-------|-------------|-------|

| Step #  | Task             | Choices                       | Default |                                                                                                    |
|---------|------------------|-------------------------------|---------|----------------------------------------------------------------------------------------------------|
| Step 18 | Report Disable 2 | 1 = Yes<br>2 = Must<br>3 = No | Yes     | Specify phone line priority for this type of call.<br>Must = Alarms must report on this line.<br>Yes = Alarms will attempt to report on this line<br>first, and backup to other line if it fails to<br>communicate.<br>No = Alarms will not report to this line.                                         |
| Step 19 | Report Test 2    | 1 = Yes<br>2 = Must<br>3 = No | Yes     | Specify phone line priority for this type of call.<br>Must = Alarms must report on this line.<br>Yes = Alarms will attempt to report on this line<br>first, and backup to other line if it fails to<br>communicate.<br>No = Alarms will not report to this line.                                         |
| Step 20 | Account #2       | 6-digits                      | 202104  | Enter up to six-digits for an account number. For<br>accounts shorter than 6-digits use leading zeros<br>before you enter account number, so that all six<br>places are filled. For example, if the format requires<br>a shorter account number, such as 3/1 enter 000123.                               |
| Step 21 | Attempts #2      | 3 - 5                         | 3       | Select the number of attempts the dialer will make<br>to report to this account before a dialer failed<br>condition occurs. the dialer will then call the other<br>account. A total of 15 attempts will be made.                                                                                         |
| Step 22 | Format #2        | See Step 13.                  | SK4/2   | See Step 13.                                                                                                    |
| Step 23 | CIC #2           | 1 to 8 digits                 | None    | See Step 14.                                                                                                    |
| Step 24 | Phone #2         | 1 to 16 digits                | None    | See Step 15.                                                                                                    |
| Step 25 | Computer Account | 6-digits                      | 302104  | Account number used when reporting to the<br>downloading computer. If account number is<br>shorter than 6-digits use leading zeros.                                                                                                    |
| Step 26 | Computer CIC     | 1 to 8-digits                 | None    | Carrier Identification Code is the prefix that needs<br>to be dialed before a phone number to access a<br>particular long distance carrier. Use special<br>characters to add pauses, #, *, and "look for second<br>dial tone" characters into the phone number. See<br>Table 4-2 for special characters. |
| Step 27 | Computer Phone   | 1 to 16-digits                | None    | Enter up to 16 digits for phone number 1. Use<br>special characters to add pauses, #, *, and "look for<br>second dial tone" characters into the phone number.<br>See Table 4-2 for special characters.                                                                                                   |
| Step 28 | # Rings          | 0 - 15                        | 0       | Used to set the number of rings before the SK-2104<br>will answer the phone line to perform a download<br>from a computer.<br>0 = disabled, which means the SK-2104 will not<br>answer an in coming call.                                                                                                |
| Step 29 | Installers Code  | 4-digits                      | 2104    | Enter a 4-digit code to be used by the installer or<br>service technician.<br>The installer code allows the user to initiate<br>downloads, set time, and entering program mode.                                                                                                    |

#### Table 4-3: List of Programming Steps

| Step #  | Task                                                      | Choices              | Default                                                                                                    |                                                                                                    |
|---------|-----------------------------------------------------------|----------------------|----------------------------------------------------------------------------------------------------|----------------------------------------------------------------------------------------------------|
|         |                                                           |                      |                                                                                                    | Enter a 4-digit code to be used by the operator.                                                                                                    |
| Step 30 | Step 30         Operators Code         4-digits         1 |                      | 1111                                                                                                    | The operator code allows the user to silence annunciations and to conduct manual tests.                                                                                                    |
| Step 31 | Test Time                                                 | 24-hrs military time | 01:30                                                                                                    | Enter the time that a automatic test will be sent to<br>central station. Use a 24-hour military time format.<br>For example, to enter the time 5:15 pm enter 17:15.<br>Use leading zeros for single-digit hours, such as<br>01:30 etc. |
|         |                                                           |                      |                                                                                                    | <i>Note:</i> Any events that have not been restored will be sent along with the test report.                                                                                                    |
| Step 32 | Test Interval                                             | 0 to 31              | 1                                                                                                    | Enter how often (in days 1 to 30) the control panel will do an automatic phone test.                                                                                                    |
|         |                                                           |                      | Set the number of hours the control p<br>to report a loss of AC power to the co<br>To comply with Central Station Fire-<br>Signaling Systems the delay must be<br>12 hours.012 hours.To comply with Remote Signaling Sy<br>delay must be set to 15 hours.Note:<br>The delay feature in the comp<br>panels must be set to 0. Refer to the<br>installation manual to set this feature | Set the number of hours the control panel will wait<br>to report a loss of AC power to the central station.                                                                                                    |
| Step 33 | Low AC Hours                                              | 0 to 15              |                                                                                                    | To comply with Central Station Fire-Protective<br>Signaling Systems the delay must be set from 6 to<br>12 hours.                                                                                                    |
|         |                                                           |                      |                                                                                                    | To comply with Remote Signaling Systems the delay must be set to 15 hours.                                                                                                    |
|         |                                                           |                      |                                                                                                    | <b>Note:</b> The delay feature in the compatible control panels must be set to 0. Refer to the control panel installation manual to set this feature to 0.                                                                             |

| Table | 4-3: L | ist of | Programming | Steps |
|-------|--------|--------|-------------|-------|
|-------|--------|--------|-------------|-------|

# Section 5 Reporting

The SK-2104 can transmit information in 5 different formats. This section describes the five basic reporting formats of the SK-2104 and the codes that they send to a central station receiver. Of these 5 formats some of the formats offer a more specific selection for that format. For example, you can select a 3/1 format that requires a 1400 or 2300 Hz handshake, or SIA format that can handle 8 of 20 events per call. Selecting the correct format depends on the type of receiver that will receive calls from the SK-2104.

The SK-2104 digital dialer is compatible with the Silent Knight 9800 and 9500 Central Station receivers.

# 5.1 Reporting Formats

This section gives a description of each of the SK-2104 reporting formats. Refer to Table 5-1.

| Format NameCategory<br>NameProgramming<br>Name |            |                                                                                                    |
|------------------------------------------------|------------|----------------------------------------------------------------------------------------------------|
|                                                |            | Description                                                                                                    |
| 3/1                                            | 3/1 14     | Old format, transmits a 3-digit account number and a 1-digit alarm code. Transmissions are acknowledged at 1400 Hz.                                                    |
| 5/1                                            | 3/1 23     | Old format, transmits a 3-digit account number and a 1-digit alarm code. Transmissions are acknowledged at 2300 Hz.                                                    |
| 4/2                                            | SK 4/2     | Tone burst format, transmits a 4-digit account code and 2-digit alarm code. Transmissions are acknowledged at 1400 Hz.                                                 |
| BFSK                                           | BFSK14     | Radionics format which transmits a high-speed, single-round, 3-<br>digit account number, followed by report information.<br>Transmissions are acknowledged at 1400 Hz. |
|                                                | BFSK23     | Radionics format which transmits a high-speed, single-round, 3-<br>digit account number, followed by report information.<br>Transmissions are acknowledged at 2300 Hz. |
|                                                | SIA8       | Security Industry Association standard communication format which send a maximum of 8 events per call.                                                                 |
| SIA                                            | SIA20      | Security Industry Association standard communication format<br>which send a maximum of 20 events per call. Up to a 6-digit<br>account number.                          |
| Contact ID                                     | Contact ID | Ademco Contact ID format. DTMF (Dual Tone Multiple<br>Frequency) format. Send a 4-digit account number. Transmission<br>are acknowledged at both 1400 and 2300 Hz.     |

Table 5-1: Reporting Formats Descriptions

## 5.2 Reporting Codes

Table 5-2 list the events sent by the SK-2104 and the code that is sent for that event by the type of reporting format used.

| Event                             | SIA8 & 20 | SK4/2   | 3/1 1400 &2300 | BFSK14 & 23 | Contact ID            |
|-----------------------------------|-----------|---------|----------------|-------------|-----------------------|
| Fire Alarm 1-4                    | FA1 - FA4 | 01 - 04 | Alarm Code     | 01 - 04     | 1 110 001 - 1 110 004 |
| Fire Alarm Restore 1-4            | FH1 - FH4 | 21 - 24 | Restore Code   | E1 - E4     | 3 110 001 - 3 110 004 |
| Fire Trouble 1-4                  | FT1 - FT4 | 61 - 64 | Trouble Code   | F1 - F4     | 1 373 001 - 1 373 004 |
| Fire Trouble Restore 1-4          | FJ1 - FJ4 | 71 - 74 | Restore Code   | E1 - E4     | 3 373 001 - 3 373 004 |
| Sprinkler Supervisory 1-4         | SS1 - SS4 | 01 -04  | Sprinkler Code | 01 - 04     | 1 203 001 - 1 203 004 |
| Sprinkler Supervisory Restore 1-4 | SR1 - SR4 | 21 - 24 | Restore Code   | E1 - E4     | 3 203 001 - 3 203 004 |
| Sprinkler Trouble 1-4             | ST1 - ST4 | 61 - 64 | Trouble Code   | F1 - F4     | 1 203 001 - 1 203 004 |
| Sprinkler Trouble Restore 1-4     | SJ1 - SJ4 | 71 - 74 | Restore Code   | E1 - E4     | 3 203 001 - 3 203 004 |
| Serial Bus Trouble                | ET0       | 33      | Trouble Code   | FD          | 1 330 000             |
| Serial Bus Restore                | ERO       | 37      | Restore Code   | ED          | 3 330 000             |
| Annunciator Trouble               | ET1       | 33      | Trouble Code   | FD          | 1 330 001             |
| Annunciator Restore               | ER1       | 37      | Restore Code   | ED          | 3 330 001             |
| Bell Trouble                      | ET32      | 33      | Trouble Code   | FD          | 1 320 001             |
| Bell Restore                      | ER32      | 37      | Restore Code   | ED          | 3 320 001             |
| Earth Ground Trouble              | ET38      | 33      | Trouble Code   | FD          | 1 310 000             |
| Earth Ground Restore              | ER38      | 37      | Restore Code   | ED          | 3 310 000             |
| AC Trouble                        | AT0       | 60      | Trouble Code   | FA          | 1 301 000             |
| AC Restore                        | AR0       | 70      | Restore Code   | EA          | 3 301 000             |
| Battery Trouble                   | YT0       | 69      | Trouble Code   | F9          | 1 302 000             |
| Battery Restore                   | YR0       | 79      | Restore Code   | E9          | 3 302 000             |
| Trouble Phone Line #1             | LT1       | 31      | Trouble Code   | FB          | 1 351 000             |
| Restore Phone Line #1             | LR1       | 35      | Restore Code   | EB          | 3 351 000             |
| Trouble Phone Line #2             | LT2       | 32      | Trouble Code   | FC          | 1 352 000             |
| Restore Phone Line #2             | LR2       | 36      | Restore Code   | EC          | 3 352 000             |
| Communications Failure Line #1    | YC1       | 31      | Trouble Code   | FB          | 1 351 000             |
| Communications Restore Line #1    | YK1       | 35      | Restore Code   | EB          | 3 351 000             |
| Communications Failure Line #2    | YC2       | 32      | Trouble Code   | FC          | 1 352 000             |
| Communications Restore Line #2    | YK2       | 36      | Restore Code   | EC          | 3 352 000             |
| Manual Test                       | RX0       | 30      | Test Code      | EE          | 1 601 000             |
| Automatic Test                    | RP0       | 30      | Test Code      | EE          | 1 602 000             |
| Downloading Passed                | RS0       | 30      | Test Code      | EF          | 1 412 000             |
| Downloading Failed                | RU0       | 30      | Test Code      | FF          | 1 413 000             |
| Data Lost                         | RT0       | 39      | Trouble Code   | FE          | 1 354 000             |

Table 5-2: Event and Reporting Code by Format